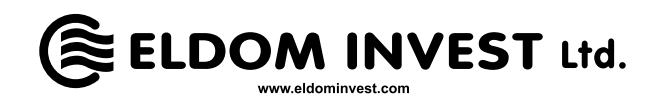

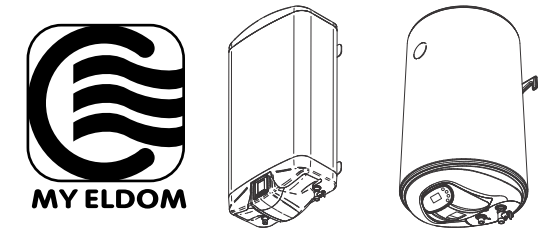

(BG) (2) РЪКОВОДСТВО ЗА СВЪРЗВАНЕ НА ЕЛЕКТРОНЕН ТЕРМОРЕГУЛАТОР (ЕЛЕКТРОННО УПРАВЛЕНИЕ) С WIFI МОДУЛ И ИНТЕРНЕТ СИСТЕМАТА ЗА ДИСТАНЦИОННО УПРАВЛЕНИЕ И НАБЛЮДЕНИЕ МУ ELDOM

 $\odot$ 

- $\odot$ m
- $\bigcirc$
- $\odot$ m
- $\bigcirc$
- $\bigcirc$
- $\bigcirc$
- $\bigcirc$
- $\odot$
- $\bigcirc$
- $\bigcirc$
- $\bigcirc$
- ~~~

)[[]

РЕДУПРЕЖДЕНИЕ! Това ръководство е неделима част от книжката, в която се описва работата на уред с електронно управление (електронен терморегулатор).

Свързването е по желание и не е задължително за работата на уреда по предназначение!

## СВЪРЗВАНЕ НА WIFI МОДУЛА С ИНТЕРНЕТ

Понятията използвани в текста на това ръководство са:

- "модул" WiFi модула на електронния терморегулатор (електронното управление) на уреда.
- "регулатор" електронния терморегулатор (електронното управление) на уреда.
- "устройство" смартфон, таблет или лаптоп, който се използва за свързване на WiFi модула с интернет и за последващото му управление и наблюдение.
- "WiFi мрежа" безжична мрежа (WiFi), създавана от модула.
- "интернет мрежа" желаната от Вас безжична <u>интернет</u> мрежа (WiFi), с която искате да свържете модула. Тя се създава от рутер/модем, трябва да има връзка с интернет и трябва да се намира в близост до мястото където се намира уреда.
- "система" интернет базирана система за дистанционно управеление и наблюдение Му Eldom.

ВНИМАНИЕ! Модула е вграден в регулатора и се контролира от него!

**ВНИМАНИЕ!** Свързването на модула с интернет е необходимо, за да може уреда, да бъде управляван и да бъде наблюдавана работата му <u>дистанционно!</u>

**ВНИМАНИЕ!** За свързване на модула с интернет и за дист+++анционно управлелние и наблюдение работата на уреда е необходимо устройство на което да е инсталирано приложението **My Eldom** от Google Play или App Store или да използвате QR кодовете в края на тази книжка.

ВНИМАНИЕ! За да се свърже модула със системата, той трябва да е свързан с интернет мрежа, а създаващият я рутер/модем трябва да има разрешен изходящ порт 32006 за TCP пакети.

ВНИМАНИЕ! Модула може да се свърже само с интернет мрежа, която в името си има букви, цифри, символ "долна черта" или "тире". Не са допустими други символи, като например интервали!

ВНИМАНИЕ! Ако кодирането на интернет мрежата е по метод WEP, паролата ще трябва да бъде въведена като използвате съответното шестнадесетично число, представящо всяка буква.

ВНИМАНИЕ! Ако въведете грешна парола или име за вход в интернет мрежата, може да се наложи да ги въведете два пъти последователно вярно, за да се свърже модула с интернет мрежата. Преди всяко въвеждане трябва да създавате WiFi мрежа от модула.

Свързването на модула с интернет става последователно в 3 основни стъпки. Последващото дистанционно управление и наблюдение работата на уреда се осъществява през системата.

#### СТЪПКА 1. СЪЗДАВАНЕ НА WIFI МРЕЖА ОТ МОДУЛА

- 1 Влезете в меню "Нова WiFi мрежа" и включете модула в режим AP, посредством бутон (OK).
  - Името на създадената WiFi мрежа от модула е от вида: NAT-AP-XXX

#### СТЪПКА 2. СВЪРЗВАНЕ НА УСТРОЙСТВОТО С МОДУЛА

- 1 Изключете връзката на устройството с интернет:
  - Ако устройството (смартфон или таблет) е с включени "мобилни данни" изключете ги.
  - Ако устройството е комютър/лаптоп и връзката му с интернет е чрез кабел или мобилно устройство изключете ги (извадете ги)
- 2 Активирате GPS услугата за локация на устройството.
- **3** Активирате WiFi модула на устройството, и го свържете с WiFi мрежата създадена от модула.
  - Ако устройството не намира WiFi мрежата създадена от модула повтовете стъпка 1 или рестартирайте WiFi модула на устройството (изключете го и го включете отново)
  - Ако устройството ви попита дали да останете свързани с WiFi мрежата създадена от модула, въпреки това, че тя не е свързана с интернет - останете свързани.

### СТЪПКА 3. СВЪРЗВАНЕ НА МОДУЛА С ИНТЕРНЕТ, ПОСРЕДСТВОМ УСТРОЙСТВОТО

1 Стартирайте приложението и попълнете полетата в раздел Settings.

Ако се изведе съобщение, че приложенитето се е свързало с модула (Application connected to modem!) натиснете ОК.

- Поле WiFi Network: името на интернет мрежата.
- Поле Password: парола на интернет мрежата.
- Поле AccessCode: код за достъп до модула последните 4 символа от поле: ID на екрана с допълнителна информация на регулатора.
- Поле Security: вида на защита на интернет мрежата.
- Поле Nearby networks: намерените от модула интернет мрежи.

ЗАБЕЛЕЖКА В полето Nearby networks се изписват намерените от модула интернет мрежи. Полето е падащото меню и се разгръща като натиснете върху него. За всяка от намерените интернет мрежи се извежда и нивото на

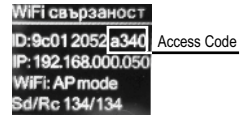

E

сигнала (Signal), приеман от уреда. Тъй като нивата са отрицателни, по-малкото число означава че сигнала е подобър. Модула може да работи добре при сигнал с число под 70. Нива на сигнала над -80dBm не се препоръчват за използване. В такъв случай преместете антената на рутера/модема на интернет мрежата по-близо до уреда или включете допълнителен рутер или усилвател.

Ако интернет мрежата е в списъка на падащото меню и я изберете, данните на интернет мрежата (без нейната паролата в поле **Password** и кода за достъп до модула в поле **Access Code**) се попълват автоматично. Паролата в поле **Password** и кода за достъп в поле **Access Code** трябва да въведете ръчно. Ако сте свързвали уреда с интернет мрежа и преди, паролата в полълнена автоматично (може да няма индикация в поле **Password**). Ако сте окорта и изберете и изберете и изберете и изберете и развита и в поле **Password**.

Ако модула не открие желаната интернет мрежата или тя е скрита за него, ще трябва да въведете ръчно данните в полетата.

2 Натиснете бутон SEND

́ВĜ

В зависимост от корекността на попълване на полетата на дисплейя на устройството може да се изведат следните съобщения:

- Application connected to modem устройството и модула са свързани
- Information is send to modem информацията е изпратена към модула
- Incorrect access code грешен код за достъп до модула
- Network connection is reset! мрежата рестартирана.
- Application cannot connect to device's modem. Please reconnect to device access point and try again! устройството не може да се свърже с модула. Моля свържете устройството с модула отново и опитайте отново.
- Network set successfully мрежата е зададена успешно. Ако полетата са попълнени правилно:
- До няколко секунди WiFi мрежата създадена от модула, ще се изключи и свързаното с нея устройство ще може да се включи към друга мрежа (по подразбиране) или да остане без мрежа.

# ДОБАВЯНЕ НА СВЪРЗАН С ИНТЕРНЕТ МОДУЛ В СИСТЕМАТА ЗА ДИСТАНЦИОННО УПРАВЛЕНИЕ И НАБЛЮДЕНИЕ MY ELDOM

След като сте свързали модула с интернет (на дисплея на контролера трябва да виждате символа за изградена връзка с интернет (

- 1 Вход в системата напишете: myeldom.com във адресното поле на браузъра на устройството или използвайте изтегленото приложение. За вход в системата се използва електронна поща и парола.
  - ЗАБЕЛЕЖКА Ако сте забравили паролата си, може да я възстановеите като натиснете "Забравена парола"
  - Регистриране на нов потребител. Ако не сте регистриран в системата трябва да го направите натиснете: "Регистрирай нов потребител", попълнете полетата и активирайте акаунта си (потребителският си профил) от съобщението, което ще получите на електронната пощата, която сте въвели при регистрация.
- 2 След като влезете в системата добавете свързаният с интернет модул на уреда чрез бутона "+"
  - Необходимо е да въведете идентификатора (идентификационния номер ID) на модула и натиснете бутон "Добави" (Add)

ЗАБЕЛЕЖКА Един модул може да бъде добавен само към един акаунт.

ЗАБЕЛЕЖКА Ако искате да добавите модул, който е добавен в друг акаунт ще се изведе съобщение: Устройството е добавено в друг акаунт! Трябва да го премахнете чрез "Премахни" или да го споделите чрез "Даване на достъп" от другя акаунт.

ЗАБЕЛЕЖКА Можете да управлявате уреда, чрез свързаният му с интернет модул и/или да наблюдавате работата му дистанционно само от акаунта в който той е добавен. Ако по някаква причина не знаете кой е този акаунт трябва да управлявате и/или да наблюдавате работата на уреда по конвенционалния начин, описан в инструкцията за монтиране и ползване (тя е неразделна част от настоящото ръководство).

3 След като добавите модула можете дистанционно да управлявате уреда и наблюдавате неговата работа.

• Подробни указания за работа със системата ще намерите след като влезете с акаунта си - бутон "?"

BG

#### ЕС ДЕКЛАРАЦИЯ ЗА СЪОТВЕТСТВИЕ

(BG)

С настоящото Елдоминвест ООД декларира, че Водонагревател електрически с електронно управление и Wi-Fi модул е в съответствие с Директива 2014/53/ЕС.

Цялостният текст на EC декларацията за съответствие може да се намери на следния интернет адрес: https://eldominvest.com/en/Declaration-WV-DU.html

 $\supset$ 

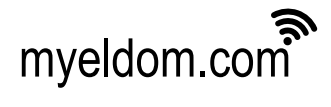

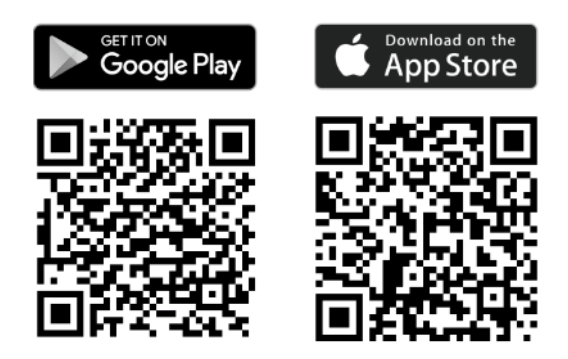

**BG** Въпроси при свързване модула с интернет или при работа с приложението:

Онлайн видео ръководства / Online video guides

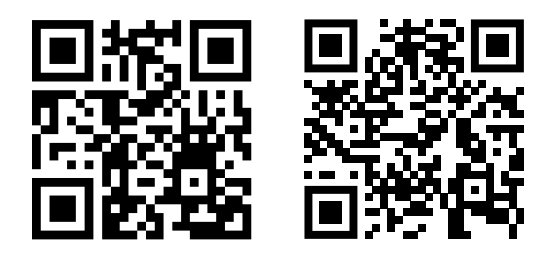

тел. / tel. +35952 504 506